## Ensuring Completion of Assessment Plans By Checking What Faculty Have Not Entered SLO Assessment Scores

To manage the progress of Faculty and Coordinators in completing your planned activities, the Planner home screen displays the progress on the planned Assessments, Action Plans, and RFIs for the current Org Entity selection. It is accessible in the Strategic Planning section under the Planner tab.

The Planner display can be customized by setting the filters above the table and selecting Refresh.

| View by                                                                                                    | Terms                                                                                                   | Course Group                                  |                                                                                                    |                                                    |
|----------------------------------------------------------------------------------------------------|----------------------------------------------------------------------------------------------------|-----------------------------------------------|----------------------------------------------------------------------------------------------------|----------------------------------------------------|
| Terms Cycles                                                                                               | 4 selected 🔹                                                                                            | No Course Group selected 🔹                    |                                                                                                    |                                                    |
| Show                                                                                                    | View                                                                                                    | For                                           | Planned to                                                                                                    | SLO Filters                                        |
| <ul> <li>✓ Assessments</li> <li>✓ Action Plans</li> <li>✓ RFIs</li> <li>✓ Strategic Initiatives</li> </ul> | <ul> <li>with Plan</li> <li>without Plan</li> <li>✓ Include Faculty-<br/>Created Assessments</li> </ul> | <ul> <li>Courses</li> <li>Contexts</li> </ul> | <ul> <li>Division Coordinators</li> <li>Department Coordinators</li> <li>Course / Context Coordinators</li> <li>Faculty</li> <li>by Sections by Faculty</li> </ul> | Add/Remove SLOs<br>Filtering by no SLOs<br>Refresh |

## **Locating Overdue Assessments**

The progress of a planned assessments can be viewed on the Planner home screen. The icon color indicates the level of progress; Green for completed items; Blue for active items that are awaiting completion; Gold for in progress, and Red for overdue items.

| Welding            |             |                |            |  |  |  |  |
|--------------------|-------------|----------------|------------|--|--|--|--|
| Plan 🗄 Assessments | Action Plan | 🏦 RFI          | Send 📕 Not |  |  |  |  |
|                    |             | <u>^</u>       |            |  |  |  |  |
| Fall 2015          |             | pring 2016     | 1          |  |  |  |  |
| Welding Department |             |                | I          |  |  |  |  |
|                    | 2           | 3              |            |  |  |  |  |
| Assessments        |             | Assessments    |            |  |  |  |  |
| 15 / 27            |             | 9 / 22         |            |  |  |  |  |
| Complete Total     |             | Complete Total |            |  |  |  |  |
| Assigned: 0        |             | Assigned: 0    |            |  |  |  |  |
| Overdue. 12        |             | Overdue. 15    |            |  |  |  |  |
| SLOs               |             | SLOs           |            |  |  |  |  |
| 0 / 0              |             | 0 / 5          |            |  |  |  |  |
| Active Planned     |             | Active Planned |            |  |  |  |  |
| Action Plans       |             | Action Plans   |            |  |  |  |  |
| 5 / 24             |             | 1 / 24         |            |  |  |  |  |

| <ul> <li>Section 2014s-<br/>015-101-001</li> <li>E</li> </ul> | Section 2014su-<br>015-101-001<br>Marianna Padilla | <ul> <li>Section 2014f-<br/>015-101-001</li> <li>E</li> </ul> | <ul> <li>Section 2015s-<br/>015-101-001</li> <li>Marianna Padilla</li> <li>E</li> </ul> |
|---------------------------------------------------------------|----------------------------------------------------|---------------------------------------------------------------|-----------------------------------------------------------------------------------------|
| <ul> <li>Section 2014s-<br/>015-101-002</li> <li>E</li> </ul> | Section 2014su-<br>015-101-002<br>Marianna Padilla | <ul> <li>Section 2014f-<br/>015-101-002</li> <li>E</li> </ul> | <ul> <li>Section 2015s-<br/>015-101-002</li> <li>Marianna Padilla</li> <li>E</li> </ul> |
| Section 2014s-<br>015-101-003 Carolyn Smith                   | Section 2014su-<br>015-101-003<br>Jake Mackay      | Section 2014f-<br>015-101-003<br>Carolyn Smith                | Section 2015s-<br>015-101-003<br>Carolyn Smith                                          |

Note: Planned SLOs appear completed when an assessment is added to the section. These assessments will then be counted under the Assessment icon. For schools planning SLOs, you will want to ensure that both the SLOs and assessments are all complete.

## **Notifying Faculty**

Notifications can be sent to Faculty using the Planner home screen by selecting the box for desired sections from a term and then select the **Notification** button. Fill in the *Subject* and *Message* and select **Send Email.**